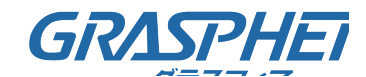

## <u>(2)トポロジービュー機能を使ってPoE給電の機器を再起動する(GJ-ISG10UP8-DMV)</u>

#### <u>■事前準備</u>

トポロジービューを有効にしておく必要があります。

「DMVシリーズ デバイス管理ビューワー ユーザマニュアル」をご参照ください。

https://www.grasphere.com/products/gj-isg10up8-dmv/

#### ■機器の再起動手順

①DMVの文字をクリック

②[Graphical Monitoring]-[Topology View]をクリック

③該当するカメラを選択して右クリックしてメニューを表示

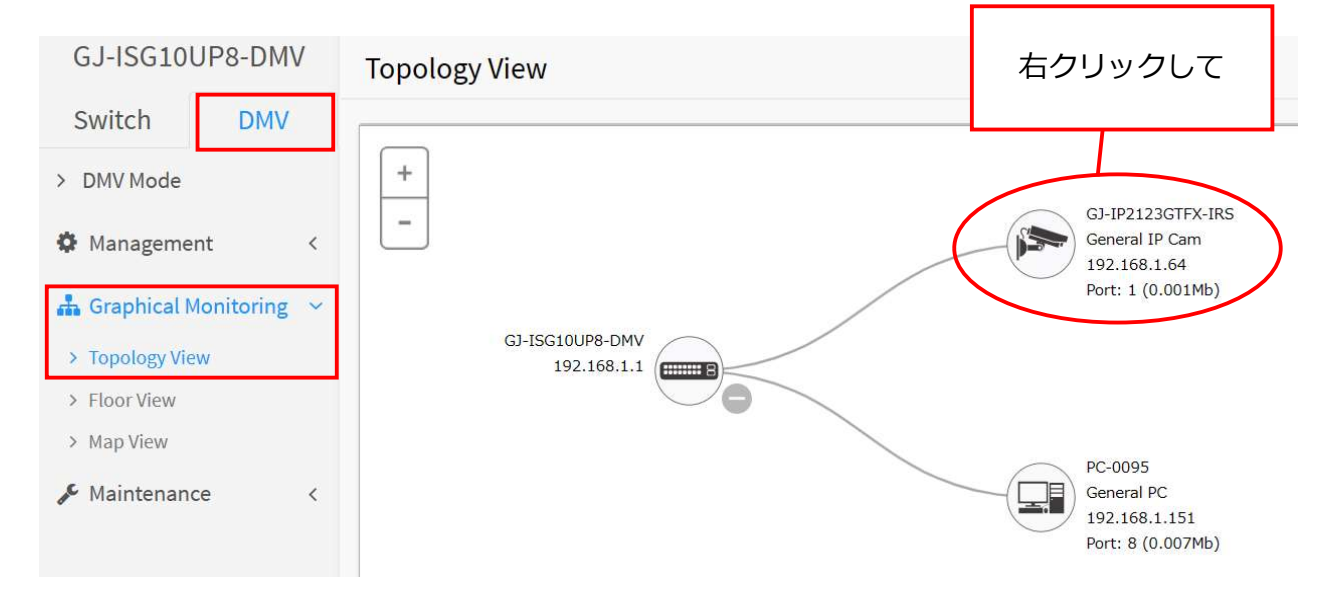

# ④PoE Rebootをクリックするとポートに 再起動が実行されます。

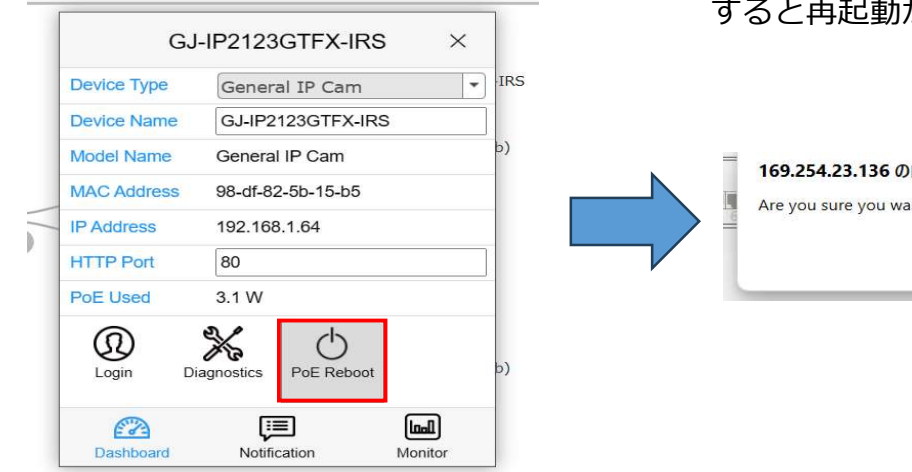

 ⑤「Are you sure you want to rebooting this device?」と表示され[OK]をクリック すると再起動が実行されます。

|     | 169.254.23.136 の内容       |  |    |       |  |
|-----|--------------------------|--|----|-------|--|
| > = | Are you sure you want to |  |    |       |  |
|     |                          |  | ОК | キャンセル |  |
|     |                          |  |    |       |  |

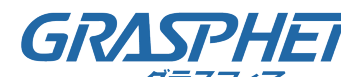

# <u>(2)トポロジービュー機能を使ってPoE給電の機器を再起動する(GJ-ISG10UP8-DMV)</u>

GRASPHERE = GJ-ISG10UP8-DMV **Topology View** Switch DMV + > DMV Mode GJ-IP2123GTFX-IRS 3 -5 General IP Cam Management 192.168.1.64 🚠 Graphical Monitoring 🗠 Port: 1 (0.001Mb) > Topology View GJ-ISG10UP8-DMV > Floor View 192.168.1.1 > Map View 🔑 Maintenance < PC-0095 General PC 192.168.1.151 Port: 8 (0.002Mb)

⑥再起動が完了した機器に下記の表示がされるのでクリックする

⑦ポートの電源を停止した時間などが表示され、再起動が実施されたことを示すログが

### 表示される

|   | Edit GJ-IP2123GTFX-IRS ×                                                                                               |  |  |  |  |  |
|---|----------------------------------------------------------------------------------------------------|--|--|--|--|--|
| ) | <ul> <li>▲ Warning</li> <li>② 2024-04-09 13:33</li> <li>③ Device Off-line is caused by cable disconnection.</li> </ul> |  |  |  |  |  |
|   | <ul> <li>Warning</li> <li>2024-04-09 13:33</li> <li>Device Off-line is caused by cable disconnection.</li> </ul>       |  |  |  |  |  |
|   | <ul> <li>▲ Info</li> <li>② 2024-04-09 13:33</li> <li>● User 'admin' rebooted device</li> </ul>                         |  |  |  |  |  |
|   | Dashboard Notification Monitor                                                                                         |  |  |  |  |  |

再起動を実施した後は「機器にアクセスが出来ること」「映像が閲覧できること」を確認 してください。

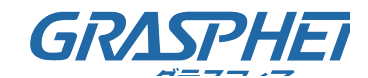

## <u>(2)トポロジービュー機能を使ってPoE給電の機器を再起動する(GJ-ISGxxDMVシリーズ)</u>

#### <u>■事前準備</u>

トポロジービューを有効にしておく必要があります。

「DMVシリーズ デバイス管理ビューワー ユーザマニュアル」をご参照ください。

https://www.grasphere.com/products/gj-isg10up8-dmv/

#### ■機器の再起動手順

①DMVの文字をクリック

②[グラフィカルモニタリング]-[トポロジー表示]をクリック

③該当するカメラを選択して右クリックしてメニューを表示

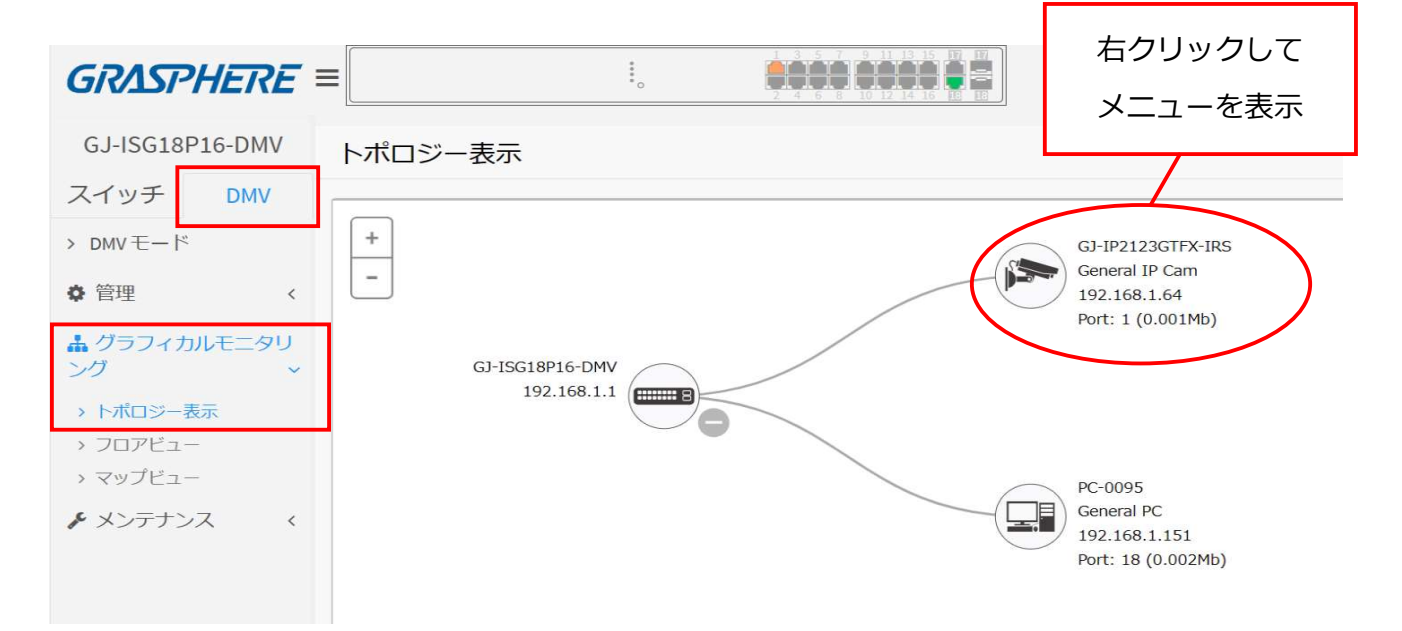

# ④[PoE リブート]をクリックするとポートに 再起動が実行されます。

実行されます。 GJ-IP2123GTFX-IRS × デバイスの種類 一般的なIPカメラ -192.168.1.1の内容 デバイス名 GJ-IP2123GTFX-IRS このデバイスをリブートしますか? General IP Cam モデル名 98-df-82-5b-15-b5 MAC Address キャンセル **IP Address** 192.168.1.64 HTTP Port 80 PoE Used 3.1 W X 0 0 ログイン PoE リブー ト := (لمما) E 2 ダッシュボード 通知 エーク

⑤「このデバイスをリブートしますか?」と 表示され[OK]をクリックすると再起動が 実行されます。

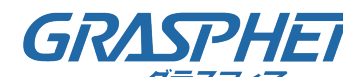

### <u>((2)トポロジービュー機能を使ってPoE給電の機器を再起動する(GJ-ISG10UP8-DMV)</u>

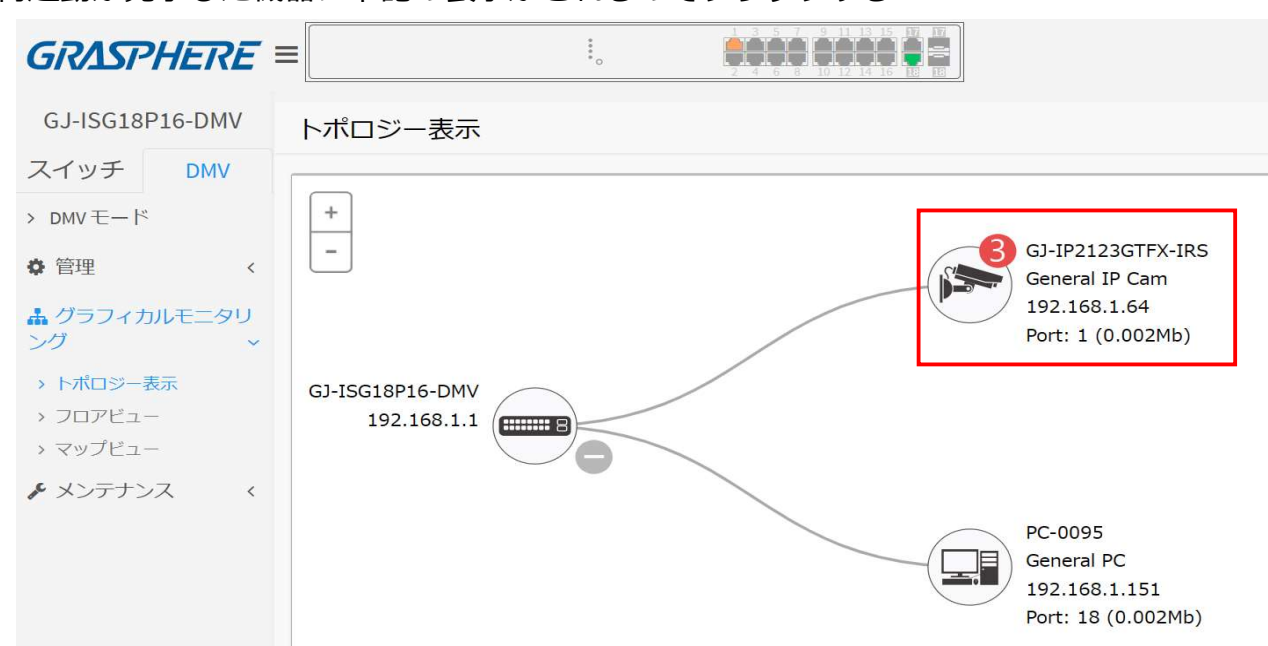

⑥再起動が完了した機器に下記の表示がされるのでクリックする

⑦ポートの電源を停止した時間などが表示され、再起動が実施されたことを示すログが

### 表示される

| 修正                                                         | GJ-IF                                       | 2123G             | FX-IRS   | ; ×               |
|------------------------------------------------------------|---------------------------------------------|-------------------|----------|-------------------|
| M Warr<br>2024<br>Devi<br>disconne                         | -04-09 16<br>ce Off-line<br>ction.          | :31<br>is caused  | by cable |                   |
| Maria<br>2024<br>Devi<br>disconne                          | 1ing<br>-04-09 16<br>ce Off-line<br>ection. | :30<br>is caused  | by cable |                   |
| <ul> <li>▲ Info</li> <li>● 2024</li> <li>● User</li> </ul> | -04-09 16<br>'admin' re                     | :30<br>ebooted de | vice     |                   |
| <b>2</b><br>7                                              | <b>€</b><br>≭−۳                             | <b>通</b> 知        |          | <b>しん</b><br>モニター |

再起動を実施した後は「機器にアクセスが出来ること」「映像が閲覧できること」を確認

してください。